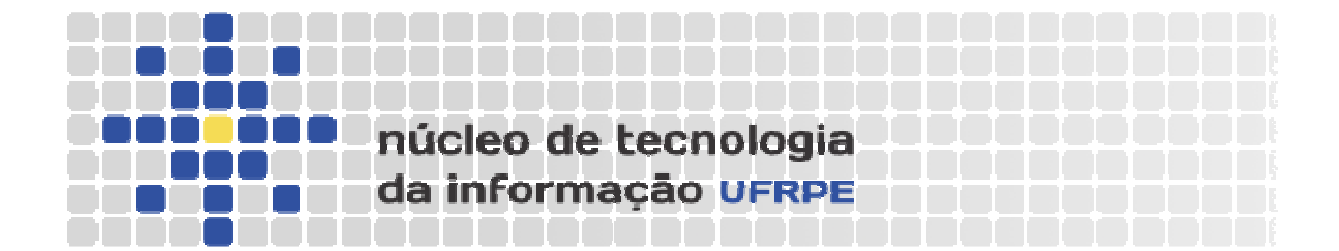

## Guia para Configuração do Proxy UFRPE

Passos para a Configuração

- 1. Cadastrar senha de serviços integrados no SIG@UFRPE
- 2. Configurar Navegador
  - 2.1 Internet Explorer
  - 2.2 FireFox
  - 2.3 Chrome
- 3. Acessar Proxy UFRPE

#### 1. Acessar a Transação de Serviços Remotos

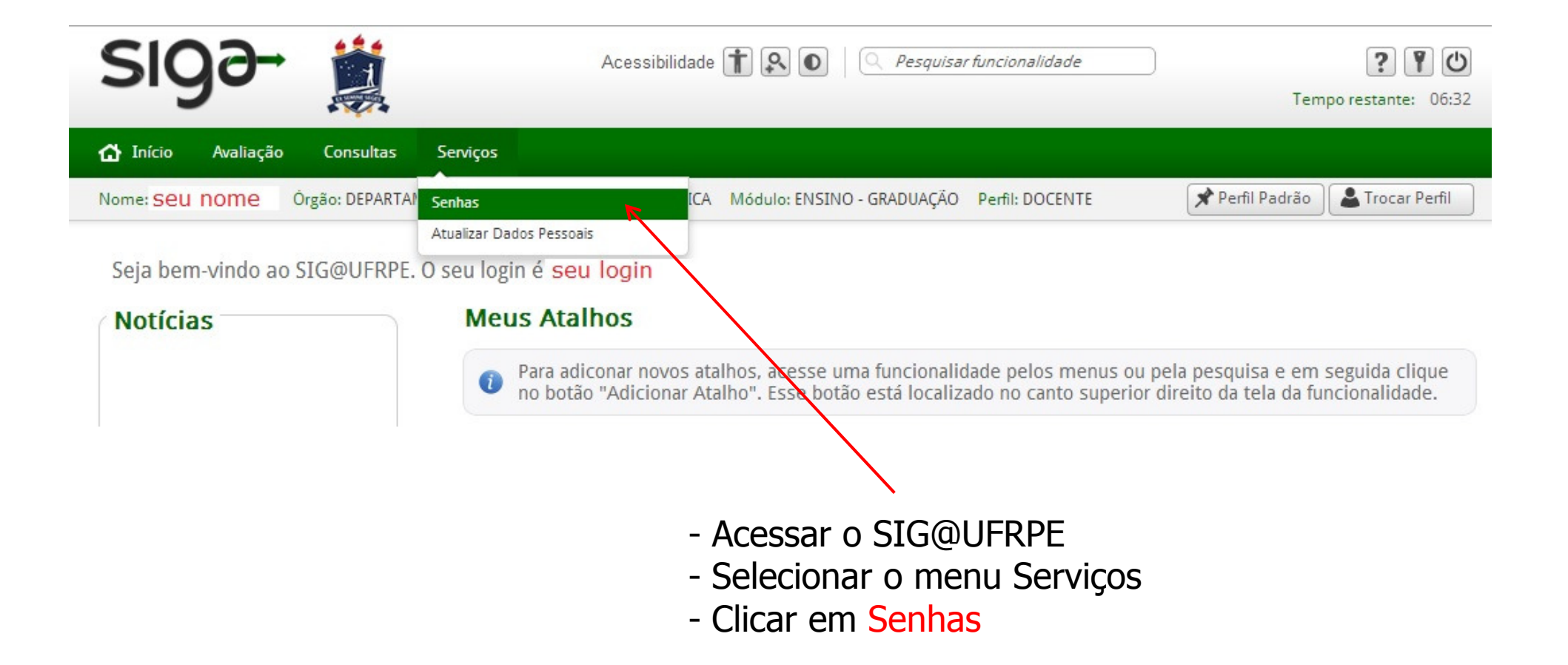

### 2. Acessar a Transação Senha de Serviços Integrados

| SIG9-                                 | Acessibilidade 👔 💽 🛛 🤇 Pesquisar funcionalidade | Tempo restante: 06:42            |
|---------------------------------------|-------------------------------------------------|----------------------------------|
| 🟠 Início Avaliação Consultas Serviços |                                                 |                                  |
| Nome: Seu nome Órgão: DEPARTAMENTO DE | Módulo: ENSINO - GRADUAÇÃO Perfil: DOCENTE      | 🖈 Perfil Padrão  🏖 Trocar Perfil |
| Serviços > Senhas                     | : Serviços Integrados                           |                                  |
|                                       | - Clicar em Senha de Serviços Integra           | ados                             |

## 3. Ler Orientações para Serviços Integrados

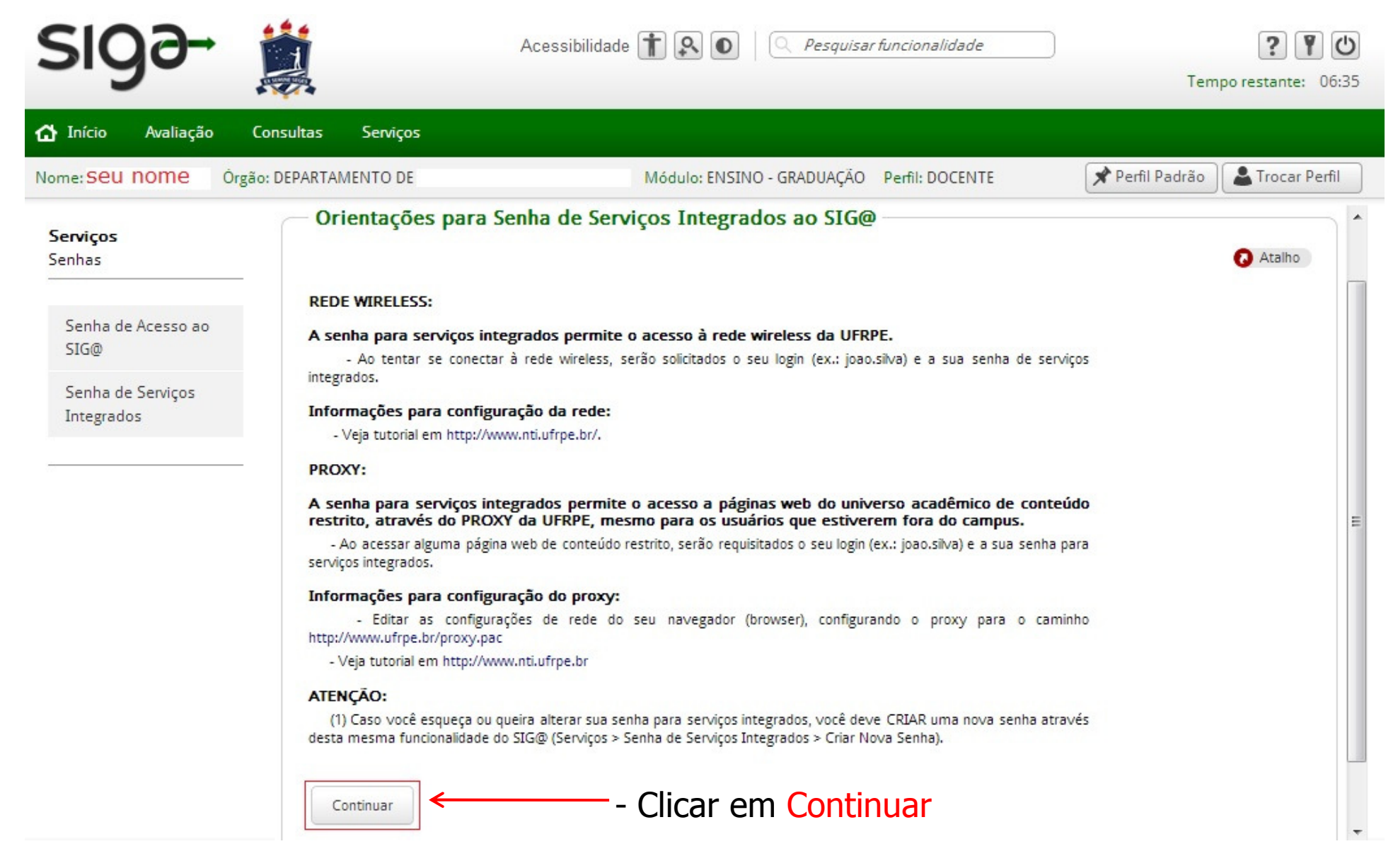

## 4. Criar Senha de Serviços Integrados

| sigð- 🚞                                                                                                    | Acessibilidade 🕇 🕵                                                                                                    | Pesquisar funcionalidade     Tempo restar                                                                                                    | ) <b>Y</b> ()<br>nte: 06:50 |
|----------------------------------------------------------------------------------------------------|----------------------------------------------------------------------------------------------------|----------------------------------------------------------------------------------------------------|-----------------------------|
| Mome: Seu nome Órgão: DEPARTAMENTO DE                                                                                                    | Módulo:                                                                                                    | ENSINO - GRADUAÇÃO Perfil: DOCENTE 📌 Perfil Padrão 🌋 Tro                                                                                                    | car Perfil                  |
| Serviços       Serviços       Serviços       Senha de Acesso ao         SiG@       Senha de Serviços       Cique aqui para vis         Senha de Serviços       Senha*:       Confirmação da Se         Integrados       Criar         - Lecia a Política de Constr       Cique aqui para vis         - Lecia a Política de Constr       Criar         - Informe a Senha de Serviços       Senha de Serviços         - Clicar em Fechar       Informe a Senha de Serviços         - Clique em Criar       Senha de Serviços | Senha de Serviços Integrados          rviços Integrados         ualizar a Política de Construção de Senhas         nha*: | <ul> <li>SIG@ Google Chrome</li> <li>www.siga.ufrpe.br/ufrpe/jsp/siga/solicitacoes/HandlerTelaPoliticaSenhaSen</li> <li>Política de Construção de Senhas</li> <li>Não pode ser usada a mesma senha de acesso ao SIG@;</li> <li>No mínimo oito caracteres alfanuméricos com:         <ul> <li>Pelo menos dois caracteres alfanuméricos com:</li> <li>Pelo menos uma letra maiúscula ou um caracter especial (ex: !,@,*);</li> </ul> </li> <li>Por questões de segurança, evite construir a senha com:         <ul> <li>Ano de Nascimento;</li> <li>Sequência de três letras consecutivas (ex: abc, HIJ);</li> <li>Sequência de três números consecutivos (ex: 123, 789);</li> </ul> </li> <li>Dicas de Segurança:         <ul> <li>Não anote sua senha em papéis, arquivos ou outros tipos de documento;</li> <li>Nunca forneça senhas a terceiros e nem as digite em celulares;</li> <li>Mude sua senha regularmente.</li> </ul> <li>Fechar</li> </li></ul> | /ici<br>da                  |

## 5. Confirmar a Criação de Senha de Serviços Integrados

| sigə-                           | Aces                                      | ssibilidade 👔 💽 🔍 Pesquisar funcionalidade | Tempo restante: 06:46            |
|---------------------------------|-------------------------------------------|--------------------------------------------|----------------------------------|
| 🟠 Início Avaliação              | Consultas Serviços                        |                                            |                                  |
| Nome: Seu nome Órg              | ão: DEPARTAMENTO DE                       | Módulo: ENSINO - GRADUAÇÃO Perfil: DOCENTE | 🖈 Perfil Padrão  💄 Trocar Perfil |
| Serviços<br>Senhas              | Serviços > <u>Senhas</u> > Senha de Servi | ços Integrados<br>Remotos                  |                                  |
| Senha de Acesso ao<br>SIG@      | Para confirmar a operação, infor          | me:                                        | 🕢 Atalho                         |
| Senha de Serviços<br>Integrados | Senha de acesso ao SIG@:                  | Senha criada com sucesso.                  |                                  |
|                                 | Contirmar                                 |                                            |                                  |

- Informe a senha de acesso ao SIG@ para confirmar a operação de criação de senha para acesso a serviços integrados

Atenção: para acessar Serviços Integrados (rede sem fio, proxy, etc.) é necessário o login (apresentado na página de abertura, após o acesso ao SIG@) e a senha de Serviços Integrados

# Configuração do Navegador Internet Explorer

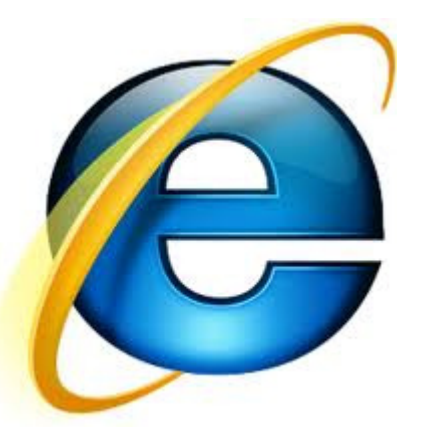

#### 1. Acessar Opções da Internet

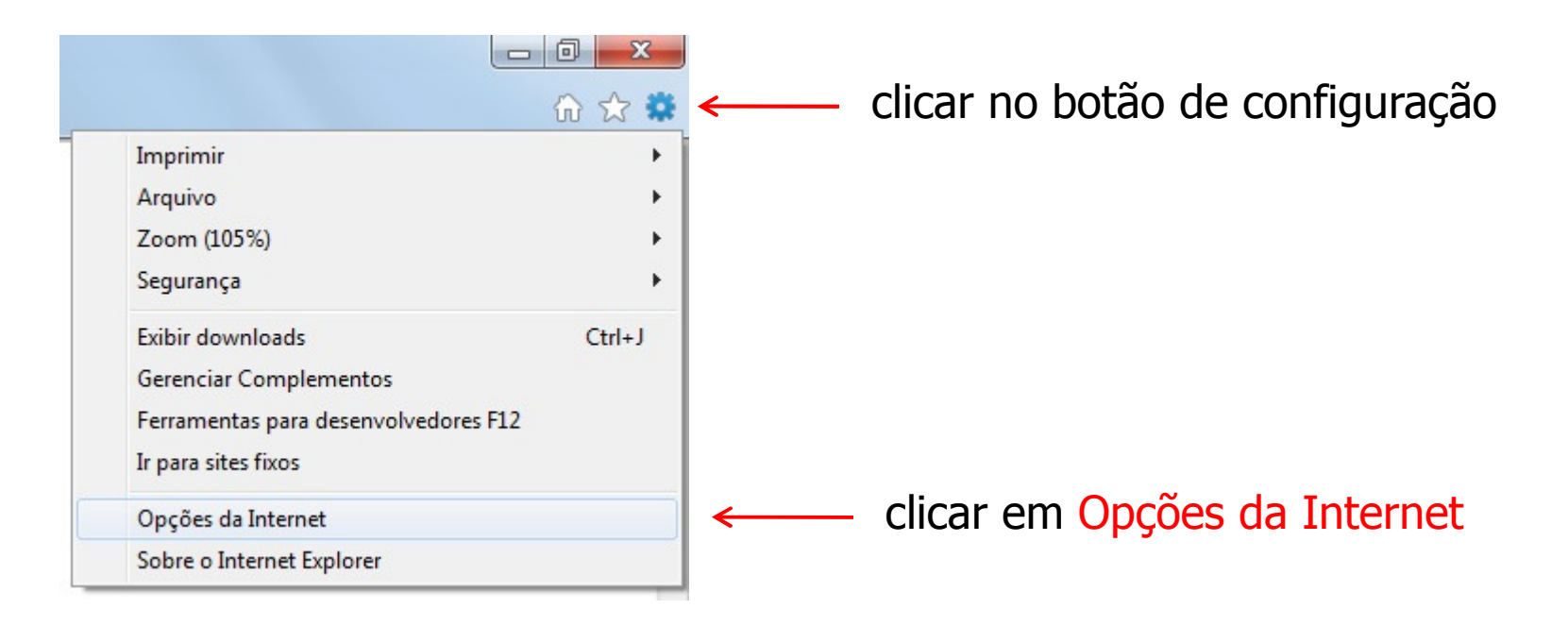

## 2. Acessar Configurações da LAN

| colocionar a aba | Geral                                                | Segurança                                                            | Privacidade                              | Conteúdo            |                     |
|------------------|------------------------------------------------------|----------------------------------------------------------------------|------------------------------------------|---------------------|---------------------|
| Conexões         | Conexõe                                              | s P                                                                  | Programas                                | Avançadas           |                     |
|                  | Para c<br>Intern<br>Configurações                    | configurar uma conex<br>iet, dique em Configu<br>de rede de conexão  | kão com a urar.<br>discada e de rede vir | Configurar          |                     |
|                  |                                                      |                                                                      |                                          | Adicionar           |                     |
|                  |                                                      |                                                                      |                                          | Adicionar VPN       |                     |
|                  |                                                      |                                                                      |                                          | Remover             |                     |
|                  | Escolha Config<br>servidor proxy                     | jurações se precisar<br>/ para uma conexão.                          | configurar um                            | Configurações       |                     |
|                  | Nunca disc                                           | ar uma conexão                                                       |                                          |                     |                     |
|                  | 🔘 Discar sem                                         | npre que não houver                                                  | uma conexão de red                       | e                   |                     |
|                  | 🔘 Sempre dis                                         | scar a conexão padrá                                                 | ão                                       |                     |                     |
|                  | Padrão atua                                          | al: Nenhuma                                                          |                                          | Definir padrão      |                     |
|                  | Configurações                                        | da Rede Local (LAN)                                                  |                                          |                     |                     |
|                  | As configuraçõe<br>conexões disca<br>para configuraç | es de rede local não<br>das. Escolha Configu<br>ções de conexão disc | se aplicam a<br>urações acima<br>cada.   | onfigurações da LAN |                     |
|                  |                                                      |                                                                      |                                          |                     | $\mathbf{X}$        |
|                  |                                                      |                                                                      |                                          | cli                 | car em              |
|                  |                                                      |                                                                      |                                          | Сс                  | onfigurações da LAN |

### 3. Realizar Configurações da LAN

Conferencias de Pada Lacal (LANI)

marcar opção Usar script de configuração automática

| > | A configuração au<br>manuais. Para us<br>configuração aut<br>Ø Detectar auto | utomática poderá sub<br>ar as configurações m<br>comática.<br>omaticamente as confi<br>e configuração automá | stituir as cont<br>aanuais, desa<br>gurações<br>tica  | figurações<br>bilite a                            |                                                    |
|---|------------------------------------------------------------------------------|----------------------------------------------------------------------------------------------------|-------------------------------------------------------|---------------------------------------------------|----------------------------------------------------|
|   | Endereço                                                                     | http://www.ufrpe.br                                                                                          | /proxy.pac                                            | ĸ                                                 |                                                    |
|   | Servidor proxy Usar um servi se aplicam a c Endereço: Não usar               | idor proxy para a rede<br>conexões discadas ou<br>Po<br>servidor proxy para e                                | e local (estas o<br>VPN).<br>rta: 80<br>ndereços loca | configurações não<br>Avançadas<br>iis<br>Cancelar | informar endereço<br>http://www.ufrpe.br/proxy.pac |

52

## Configuração do Navegador Firefox

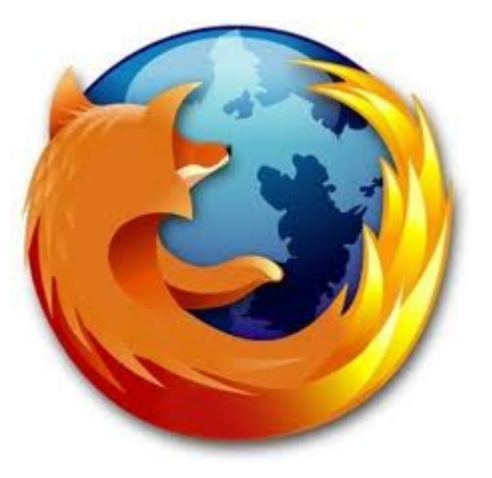

#### 1. Acessar Opções

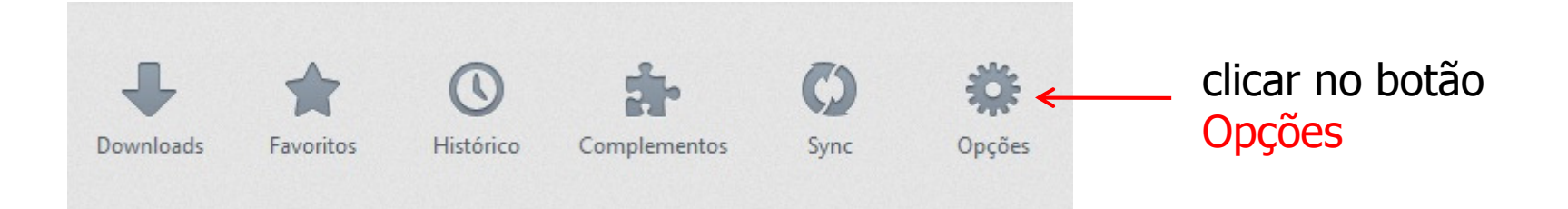

#### 2. Acessar Avançado > Rede > Configurar Conexão

|                                          | а                                                                                                    | ) clicar em Avançado                  |
|------------------------------------------|----------------------------------------------------------------------------------------------------|---------------------------------------|
|                                          | Opções                                                                                                    |                                       |
|                                          | Geral Abas Conteúdo Aplicativos Privacidade Segurança Sync Ava                                                                                                    | ançado                                |
| b) selecionar<br>a aba <mark>Rede</mark> | Geral       Rede       Atualizações       Criptografia         Conexão       Conexão         Determine como o Firefox conecta-se à internet.       Configurar conexão.           |                                       |
|                                          | Cache de conteúdo web<br>Seu cache de conteúdo web está usando 276KB de espaço em disco.<br>Desativar o gerenciamento automático do cache<br>Limitar o cache a 1024 MB de espaço | c) clicar em<br>Configurar<br>conexão |

#### 3. Realizar Configurações da LAN

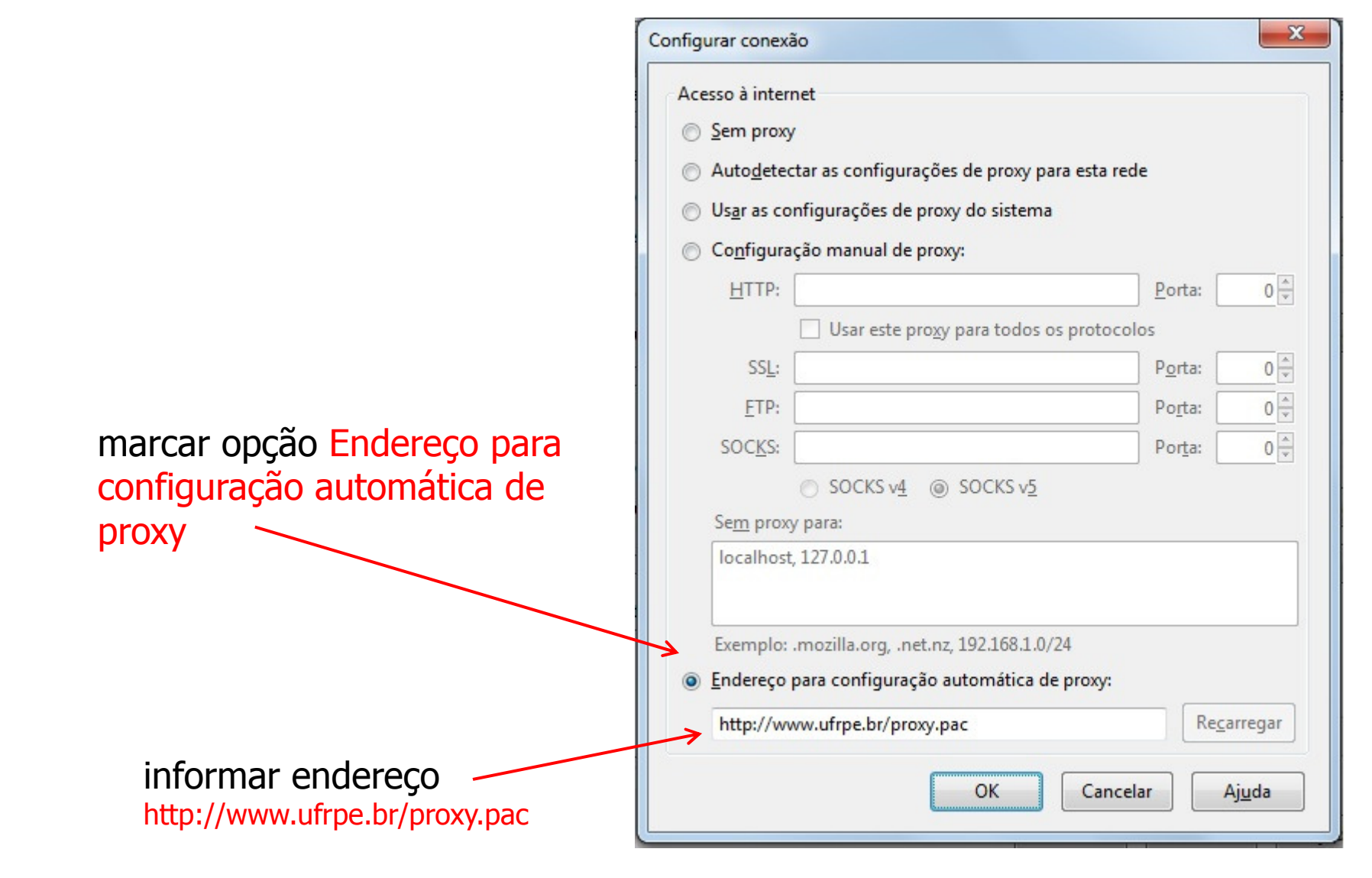

# Configuração do Navegador Chrome

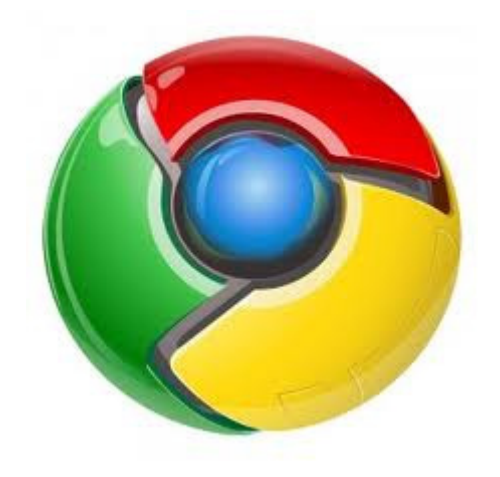

## 1. Acessar Configurações

| Nova guia<br>Nova janela<br>Nova janela anônima | Ctrl+T<br>Ctrl+N<br>Ctrl+Shift+N | clicar no botão<br>Personalizar e<br>Controlar |
|-------------------------------------------------|----------------------------------|------------------------------------------------|
| Favoritos                                       | ٠                                |                                                |
| Editar                                          | Recortar Copiar Colar            |                                                |
| Zoom                                            | - 100% +                         |                                                |
| Salvar página como                              | Ctrl+S                           |                                                |
| Buscar                                          | Ctrl+F                           |                                                |
| Imprimir                                        | Ctrl+P                           |                                                |
| Ferramentas                                     | •                                |                                                |
| Histórico                                       | Ctrl+H                           |                                                |
| Downloads                                       | Ctrl+J                           |                                                |
| Fazer login como ricardo.ca                     | valcante@gmail.com               | clicar om                                      |
| Configurações                                   | ←                                |                                                |
| Sobre o Google Chrome                           |                                  | Conngurações                                   |
| Ajuda                                           |                                  |                                                |
| Sair                                            |                                  |                                                |

#### 2. Acessar Alterar Configurações de Proxy

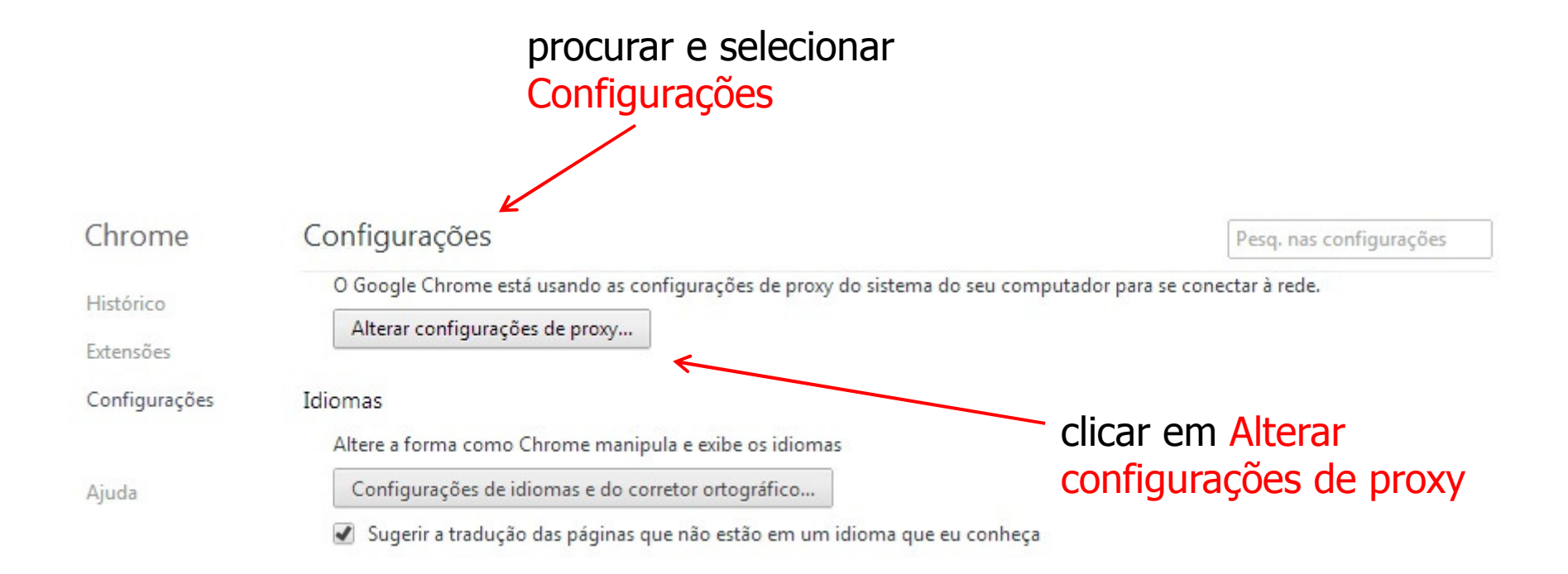

## 3. Acessar Configurações de LAN

|                  | Geral                                                                                                    | Segurança                                               | a Privacio                                          | lade Cont                | eúdo                 |  |  |  |
|------------------|----------------------------------------------------------------------------------------------------|---------------------------------------------------------|-----------------------------------------------------|--------------------------|----------------------|--|--|--|
| selecionar a aba | - Conexõe                                                                                                    | S                                                       | Programas                                           | Avançada                 | as                   |  |  |  |
| Conexões         | Para configurar uma conexão com a<br>Internet, dique em Configurar.<br>Configurações de rede de conexão discada e de rede |                                                         |                                                     | Configurar<br>de virtual |                      |  |  |  |
|                  |                                                                                                    |                                                         |                                                     | Adicionar                |                      |  |  |  |
|                  |                                                                                                    |                                                         |                                                     | Adicionar VPN            |                      |  |  |  |
|                  |                                                                                                    |                                                         |                                                     | Remover                  |                      |  |  |  |
|                  | Escolha Configurações se precisar configurar um<br>servidor proxy para uma conexão.                                       |                                                         |                                                     | Configurações            |                      |  |  |  |
|                  | Nunca discar uma conexão                                                                                                  |                                                         |                                                     |                          |                      |  |  |  |
|                  | 🔘 Discar sempre que não houver uma conexão de rede                                                                        |                                                         |                                                     |                          |                      |  |  |  |
|                  | Sempre di                                                                                                    | scar a conexão p                                        | padrão                                              |                          |                      |  |  |  |
|                  | Padrão atu                                                                                                    | al: Nenhuma                                             |                                                     | Definir padrão           |                      |  |  |  |
|                  | Configurações                                                                                                    | da Rede Local (                                         | LAN)                                                |                          |                      |  |  |  |
|                  | As configuraçã<br>conexões disca<br>para configura                                                                        | es de rede local<br>adas. Escolha Co<br>ções de conexão | não se aplicam a<br>nfigurações acima<br>o discada. | Configurações da l       | AN                   |  |  |  |
|                  |                                                                                                    |                                                         |                                                     |                          |                      |  |  |  |
|                  |                                                                                                    |                                                         |                                                     |                          | clicar em            |  |  |  |
|                  |                                                                                                    |                                                         |                                                     |                          | Configurações da LAN |  |  |  |

### 4. Realizar Configurações da LAN

marcar opção Usar script de configuração automática

|     | A configuração<br>manuais. Para u<br>configuração au | automática pod<br>Isar as configur<br>Itomática. | lerá substituir as c<br>ações manuais, de | configurações<br>esabilite a |                              |
|-----|------------------------------------------------------|--------------------------------------------------|-------------------------------------------|------------------------------|------------------------------|
|     | Detectar aut                                         | tomaticamente                                    | as configurações                          |                              |                              |
| ╶┼> | Usar script d                                        | e configuração                                   | automática                                |                              |                              |
|     | Endereço                                             | http://www.                                      | ufrpe.br/proxy.pa                         |                              |                              |
|     | Servidor proxy                                       |                                                  |                                           |                              |                              |
|     | Usar um serv<br>se aplicam a                         | vidor proxy para<br>conexões disca               | a a rede local (est<br>adas ou VPN).      | as configurações não         | informar endereço            |
|     | Endereço:                                            |                                                  | Porta; 80                                 | Avançadas                    | http://www.ufrpe.br/proxy.pa |
|     | Não usar                                             | servidor proxv                                   | v para enderecos l                        | ocais                        |                              |

X

## Acessar Periódico CAPES

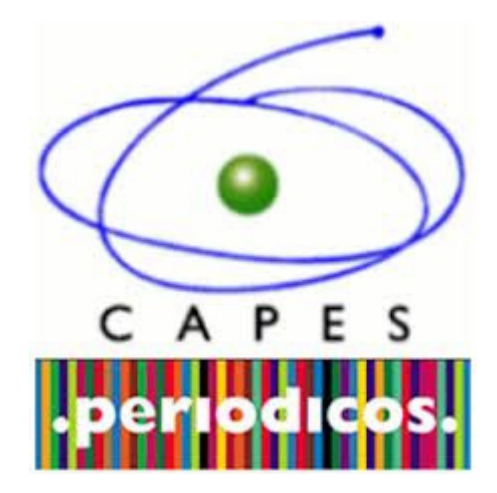

#### Autenticar no Proxy UFRPE para acessar Periódico CAPES

|                       | informar                                                                            |
|-----------------------|-------------------------------------------------------------------------------------|
|                       | ✓ login do SIG@                                                                     |
|                       |                                                                                     |
|                       |                                                                                     |
| Firefox 🔻 💽 Cone      | ectando +                                                                           |
| www.periodicos        | capes goy br                                                                        |
|                       |                                                                                     |
| Autenticação solicita | da                                                                                  |
| 6                     | O proxy moz-proxy//proxy.ufrpe.br:3128 está solicitando um nome de usuário e senha. |
|                       | O site diz: "Squid proxy-caching web server"                                        |
| Nome de usuário:      | login.siga                                                                          |
| Senha:                | •••••                                                                               |
|                       |                                                                                     |
|                       | OK Cancelar                                                                         |
|                       |                                                                                     |
|                       |                                                                                     |
|                       |                                                                                     |
|                       | informar                                                                            |
|                       | conha de acesso remoto                                                              |
|                       | שלווום על מנכשט ולוווטנט                                                            |